# 単体サーバのアップグレード手順(2020.1 -> 2022.1: Windows環境編)

### 説明

Windows環境における、単体P4Dサーバでのアップグレード手順(2020.1 -> 2022.1)は以下の通りです。

## 手順

### 1. チェックポイントの取得

アップグレード作業前に、問題が発生した場合に復旧できるよう、チェックポイント作成を実施します。

#### 実行コマンド例:チェックポイント作成

> p4 -p server:port -u super admin checkpoint

※ server:port:対象のP4Dサーバを指定 ※ super:スーパ権限ユーザを指定

#### 2. "p4d.exe"と"p4s.exe"の配置先確認

WindowsサーバのP4Dサーバアップグレード作業は、ファイル置き換えです。 置き換え対象のファイルは、"p4d.exe"と"p4s.exe"の2つです。 対象の2ファイルの、現時点での配置先を確認します。

#### 実行コマンド例:配置先確認

> where p4d.exe
C:\Program Files\Perforce\Server\p4d.exe

> where p4s.exe C:\Program Files\Perforce\Server\p4s.exe

※ この場合、"C:\Program Files\Perforce\Server"配下にある"p4d.exe"と"p4s.exe"が置き換え対象です。

#### 3. P4Dサーバの停止

管理者権限でコマンドプロンプトを起動し、以下のコマンドからPerforceサービスを停止します。

#### 実行コマンド例:サービス停止

> sc stop Perforce

"p4 info"コマンドを実行し、P4Dサーバへアクセスできないことを確認します。

#### 確認コマンド例

> p4 -p server:port -Ztag info

※ server:port:対象のP4Dサーバを指定

**4. ファイルのダウンロード** 以下のリンクよりファイルをダウンロードし、任意フォルダに一時的に配置します。

#### ファイルのダウンロード

- p4d.exe
- p4s.exe
- p4.exe

#### 一時配置先例:この手順では、"c:\tmp"上に"new"フォルダを作成し、配置しています。

C:\tmp\new\p4d.exe

C:\tmp\new\p4s.exe

 $C:\tmp\new\p4.exe$ 

5. 旧バージョンの"p4d.exe"、"p4s.exe"を移動 新バージョンのプログラムと置き換えるため、旧バージョンのファイルを移動します。 この手順では、"c:\tmp"上に"backup"フォルダを作成し、移動させます。

#### フォルダ作成コマンド例

> md C:\tmp\backup

#### 移動コマンド例

> move "C:\Program Files\Perforce\Server\p4d.exe" c:\tmp\backup

> move "C:\Program Files\Perforce\Server\p4s.exe" c:\tmp\backup

#### 期待するコマンド結果

1個のファイルを移動しました。

#### 6. 新バージョンの"p4d.exe"、"p4s.exe"を配置

新バージョンのプログラムを配置します。

#### 移動コマンド例

> move "C:\tmp\new\p4d.exe" "C:\Program Files\Perforce\Server" > move "C:\tmp\new\p4s.exe" "C:\Program Files\Perforce\Server"

#### 期待するコマンド結果

1個のファイルを移動しました。

#### 7. p4dコマンドからパージョンを確認

置き換えたプログラムにより、p4dバージョンがアップグレードしていることを確認します。

#### p4dバージョン確認コマンド例

> p4d -V

#### 期待する結果

Rev. P4D/NTX64/2022.1/2305383 (2022/06/28). License: none

#### p4sパージョン確認コマンド例

> p4s -V

#### 期待する結果

Rev. P4D/NTX64/2022.1/2305383 (2022/06/28). License: none

#### 8. データベーススキーマの更新

アップグレードによりデータスキーマの更新が必要となります。 以下のコマンドを実行し、データベーススキーマを更新します。

#### データベーススキーマ更新コマンド例

> p4d -r "C:\Program Files\Perforce\Server" -xu

#### 期待する結果

Upgrades will be applied at server startup.

#### 9. P4Dサーバの起動

管理者権限でコマンドプロンプトを起動し、以下のコマンドからPerforceサービスを起動します。

#### サービス起動コマンド例

> sc start Perforce

"p4 info"コマンドを実行し、P4Dサーバへアクセスできることを確認します。

#### 確認コマンド例

> p4 -p server:port -Ztag info

※ server:port:対象のP4Dサーバ

#### 期待する結果

Server version: P4D/NTX64/2022.1/2305383 (2022/06/28)

#### 10. P4コマンドのアップグレード

P4Dサーバのアップグレードが完了した後、サーバマシン上のP4コマンドをアップグレードします。 Windows環境の場合、P4コマンドのアップグレードもファイルの置き換えとなります。

① 旧バージョンのP4コマンドを任意のフォルダへ移動します。

#### 移動コマンド例

>move "C:\Program Files\Perforce\p4.exe" c:\tmp\backup

#### 期待するコマンド結果

1個のファイルを移動しました。

② 新バージョンのP4コマンドを旧バージョンが配置されていたフォルダへ配置します。

#### 移動コマンド例

>move "C:\tmp\new\p4.exe" "C:\Program Files\Perforce"

### 期待するコマンド結果

1個のファイルを移動しました。

③ P4バージョンを確認します。

#### パージョン確認コマンド

> p4 -V

#### 期待するコマンド結果

... Rev. P4/NTX64/2022.1/2305383 (2022/06/28).

アップグレード手順は以上です。